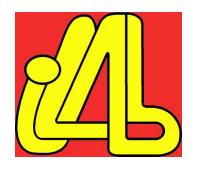

# **PROYECTO i-LAB**

# MANUAL DE USUARIO DEL LABORATORIO DE LA SALLE

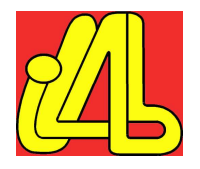

# ÍNDICE

| 1.   | INTRODUCCIÓN                                   | 3  |
|------|------------------------------------------------|----|
| 2.   | CONTROLES DEL STB                              | 6  |
| 3.   | CARGA Y EJECUCIÓN DE LA APLICACIÓN             | 7  |
| 4.   | SELECCIÓN DEL RECEPTOR                         | 8  |
| 5.   | EJECUCIÓN DE LOS TEST                          | 9  |
| 5.1. | Test Consumo de Memoria JVM                    | 10 |
| 5.2. | Test Lectura/Escritura en Memoria Persistente  | 11 |
| 5.3. | Test Stream Events                             | 12 |
| 5.4. | Test Subtítulos                                | 14 |
| 5.5. | Test Aplicaciones AUTOSTART                    | 14 |
| 5.6. | Test Contenido tabla AIT                       | 15 |
| 6.   | VISUALIZACIÓN DE LOGS Y RESULTADOS DE LOS TEST | 16 |
| 6.1. | STB log                                        | 16 |
| 6.2. | Informe de resultados                          | 19 |

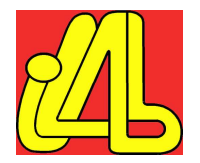

# 1. INTRODUCCIÓN

Dentro del proyecto i-LAB, La SALLE ha desarrollado un centro de pruebas virtual accesible vía web. Desde él es posible realizar pruebas tanto a nivel de receptor como de aplicaciones y servicios interactivos, utilizando la batería de descodificadores disponibles en el laboratorio.

Este documento es una guía rápida de usuario sobre el laboratorio desarrollado por la SALLE, por lo que lo deberían leer aquellas personas que vayan a utilizarlo. Explica cómo hay que configurar el navegador y cómo usar el laboratorio MHP.

#### Requisitos y Características

Principales requisitos:

• Para poder reproducir el streaming de vídeo es necesario instalar el *VideoLan* con la opción del plugin para navegadores Web. Está disponible en la siguiente dirección:

http://www.videolan.org/

- Resolución de pantalla mínima de 1024x768, aunque se recomienda que sea mayor para poder ver la interfaz gráfica del laboratorio a pantalla completa sin utilizar scroll.
- Para poder visualizar el vídeo a pantalla completa es necesario acceder a la configuración del programa VideoLan y desactivar la siguiente opción.

Opciones  $\rightarrow$  Preferencias  $\rightarrow$  Vídeo  $\rightarrow$  Transparencia de la salida de video

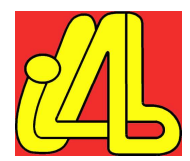

| 🛓 Preferencias                                                                                                    |                                                                                                    |                 |
|----------------------------------------------------------------------------------------------------|----------------------------------------------------------------------------------------------------|-----------------|
| 🗉                                                                                                    | Opciones de vídeo generales                                                                                                    |                 |
| Vídeo     Vídeo     Vídeo | <ul> <li>Salida de vídeo a pantalla completa</li> <li>Transparencia de salida de vídeo</li> <li>Siempre sobre todo</li> <li>Captura de pantalla</li> <li>Directorio de capturas de pantalla de vídeo (o nombre de archivo)</li> </ul> |                 |
|                                                                                                    | Prefijo de archivo de captura fotográfica de vídeo                                                                                                    |                 |
|                                                                                                    | Formato captura fotográfica de vídeo png                                                                                                    |                 |
|                                                                                                    | Mostrar previsualización de captura de pantalla de vídeo                                                                                                    |                 |
|                                                                                                    | Use sequential numbers instead of timestamps                                                                                                    | _1              |
|                                                                                                    | Proniedades de ventana                                                                                                    |                 |
|                                                                                                    | Algunas opciones están disponibles, pero ocultas. Activa "Opciones Avanzadas" para verla                                                                                                    | as.             |
|                                                                                                    | Opciones de vídeo generales                                                                                                    |                 |
| Salvar Cancelar                                                                                                    | Restaurar Todo                                                                                                    | iones avanzadas |

Características principales del laboratorio virtual:

- Compatible con los navegadores Microsoft Internet Explorer y Mozilla FireFox.
- Control remoto y selección remota del Set Top-Box (STB).
- Visualización de la salida de vídeo del STB seleccionado.
- Envío y configuración automática de la aplicación en el laboratorio.
- Pruebas online sobre receptores y aplicaciones.
- Visualización de logs y descarga del fichero de log.

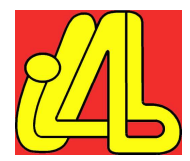

#### Guía de uso

La siguiente imagen muestra la interfaz gráfica del laboratorio:

- Zona de Carga y Ejecución de la Aplicación suministrada.
- Zona de Control del Mando a distancia virtual.
- Zona de Selección de los test.
- Zona de Información del Usuario.
- Zona de Acceso a los Logs y Resultados.
- Zona de Visualización del Programa en emisión.
  - Zona de Selección del receptor.

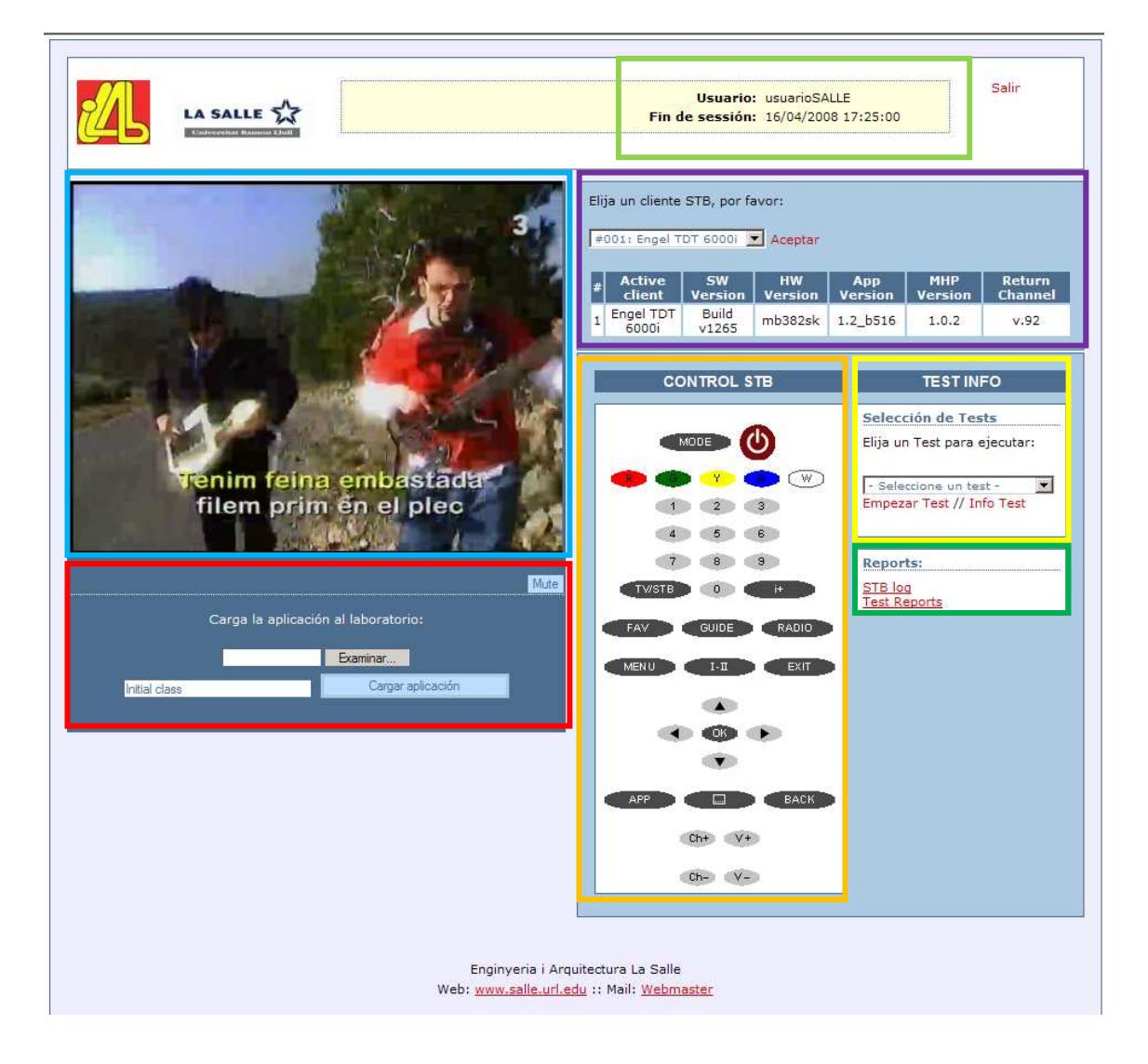

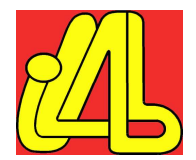

#### Información del usuario

En la esquina superior derecha de la pantalla se localiza la zona de **Información del Usuario**. Esta sección consta de dos entradas:

· Usuario: Nombre de usuario.

 $\cdot$  *Fin de sesión*: La hora y el día en el que se termina la reserva del laboratorio. Se desconecta automáticamente cuando se sobrepasa el tiempo permitido.

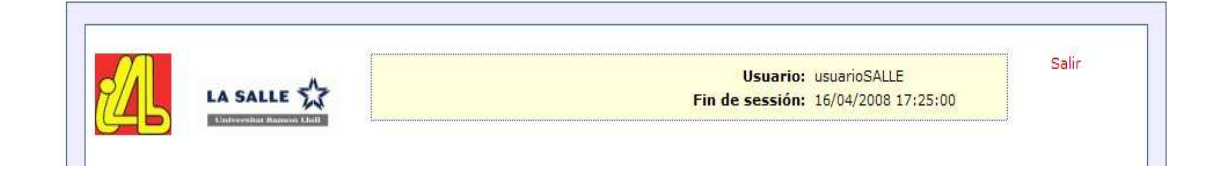

### 2. CONTROLES DEL STB

Debajo de la zona de selección del receptor está la zona de **Control del STB**. Simula un mando a distancia y su funcionamiento es idéntico al que tendría un mando real.

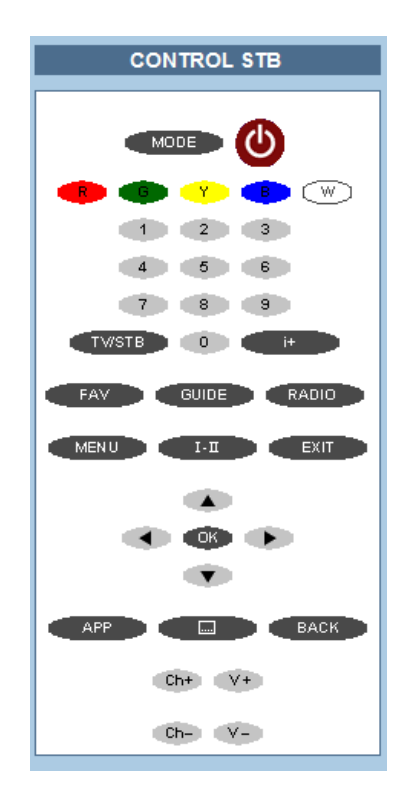

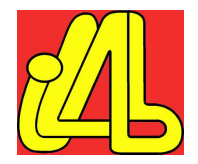

# 3. CARGA Y EJECUCIÓN DE LA APLICACIÓN

En la parte inferior de visualización del vídeo se encuentra la **Zona de Carga y Configuración de la Aplicación** en el sistema de playout del laboratorio.

Existen dos campos necesarios para poder enviar la aplicación cliente al laboratorio:

- Campo de selección del fichero comprimido (en formato ZIP).
- Ruta de la clase principal de la aplicación (la clase que implementa la interfaz Xlet).

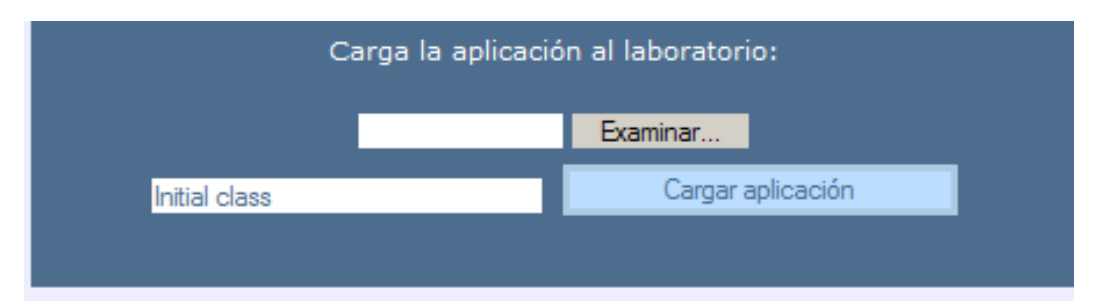

*Ejemplo*: Formato de un fichero ZIP con una determinada estructura de carpetas. En este caso, la ruta a la clase principal sería: *org.ave.AVEXIet*.

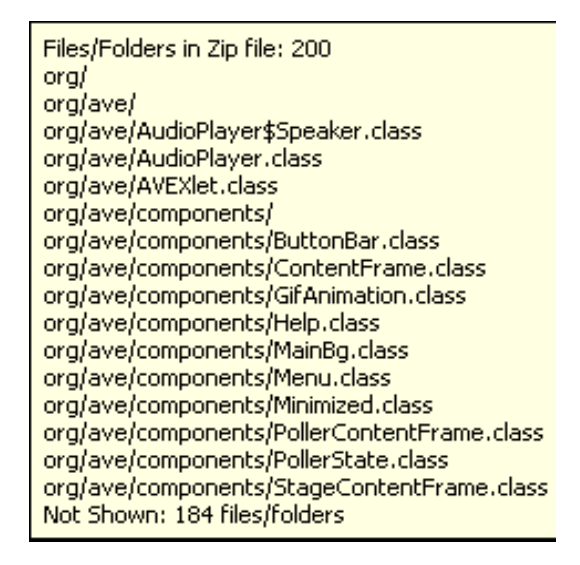

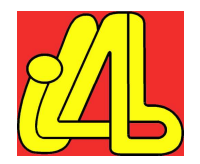

Una vez subida la aplicación al laboratorio, debajo del formulario de envío de la aplicación aparecerá el botón de "Lanzar Aplicación", que como su nombre indica, ejecutará la aplicación acabada de cargar en el descodificador seleccionado.

|               | Carga la aplicació                   | ón al laboratorio: |  |  |  |
|---------------|--------------------------------------|--------------------|--|--|--|
|               |                                      | Examinar           |  |  |  |
| Initial class |                                      | Cargar aplicación  |  |  |  |
| A             | Aplicación cargada en el laboratorio |                    |  |  |  |
|               | Lanzar Ap                            | plicación          |  |  |  |

# 4. SELECCIÓN DEL RECEPTOR

Debajo de la Información de Usuario se encuentra la **Zona de Selección de descodificador**. Para ello basta con seleccionar el STB deseado y clicar el botón "Aceptar". A continuación se podrá observar una tabla con los datos correspondientes al STB seleccionado en cada momento.

| Elija un cliente STB, por favor:           |                               |                |         |          |         |         |
|--------------------------------------------|-------------------------------|----------------|---------|----------|---------|---------|
| #                                          | :001: Engel T<br>001: Engel T | DT 6000i       | Aceptar |          |         |         |
| #002: I-CAN 2000T                          |                               |                | HIM     | App      | мыр     | Dotum   |
| #003: Strong 5510 MHP<br>#004: Skardin MHP |                               |                | Version | Version  | Version | Channel |
| 1                                          | Engel TDT<br>6000i            | Build<br>v1265 | mb382sk | 1.2_b516 | 1.0.2   | v.92    |

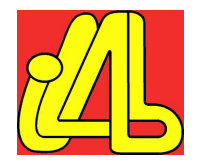

# 5. EJECUCIÓN DE LOS TEST

Debajo de la zona de selección del receptor, se encuentra la **Zona de selección y** ejecución de los test.

Primero será necesario seleccionar el test de la lista desplegable, y a continuación clicar uno de los dos botones: "Empezar Test" o "Info Test", que como sus nombres indican, ejecutaran o mostraran información relacionada con el test, respectivamente.

| TEST INFO                                          | TEST INFO                                                                           |
|----------------------------------------------------|-------------------------------------------------------------------------------------|
| Selección de Tests<br>Elija un Test para ejecutar: | Selección de Tests                                                                  |
| - Seleccione un test -                             | Elija un Test para ejecutar:<br>- Seleccione un test -<br>Empezar Test // Info Test |
| Test Reports                                       |                                                                                     |

En las siguientes secciones se describen cada uno de los test disponibles en el laboratorio virtual de La Salle.

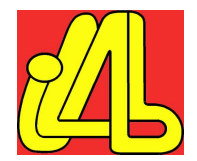

### 5.1. Test Consumo de Memoria JVM

Cuando se selecciona el test de consumo de memoria se ejecutará la aplicación subministrada. Una vez terminada la ejecución de la aplicación cliente, aparecerá la siguiente pantalla que muestra los resultados de la memoria consumida durante el tiempo en ejecución de la aplicación.

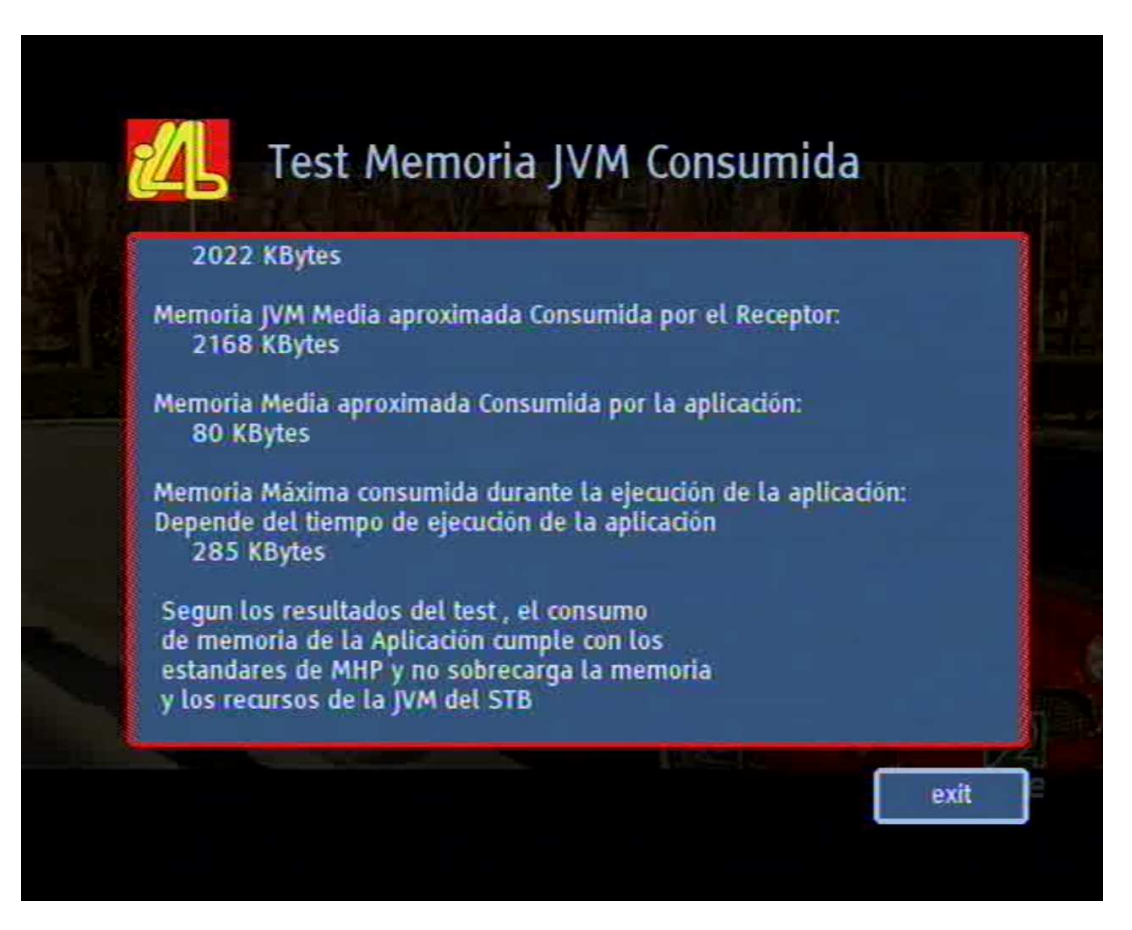

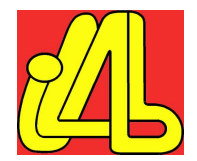

#### 5.2. Test Lectura/Escritura en Memoria Persistente

Es un test a nivel de receptor que escribe ficheros de texto de varios tamaños en la memoria persistente del receptor y muestra los tiempos de acceso a estos ficheros en modo lectura y escritura.

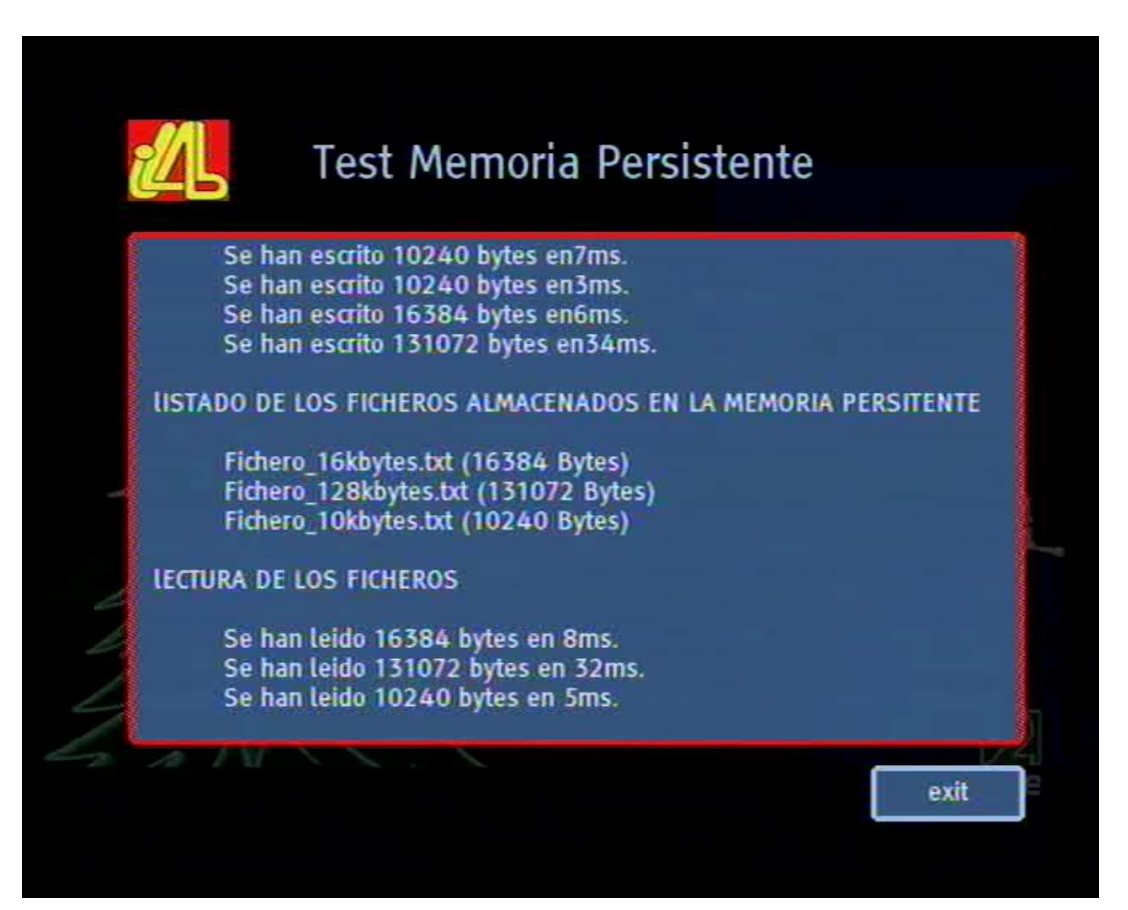

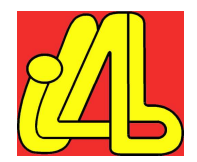

#### 5.3. Test Stream Events

Este test permite enviar Stream Events a la aplicación subministra por el cliente.

A continuación se describe el procedimiento para configurar y enviar eventos a una aplicación de test realizada para comprobar su funcionamiento en el laboratorio i-LAB. Para otros escenarios será necesario aplicar unos cambios en este test.

Al ejecutar el test de Stream Events aparece el siguiente cuadro con los enlaces a la configuración y al envío de eventos.

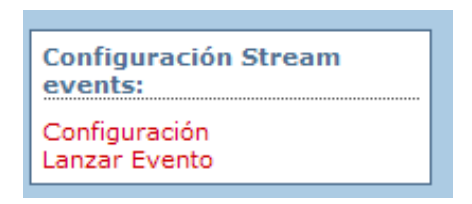

La siguiente pantalla permite añadir, eliminar y listar los eventos configurados en aquel mismo instante.

Primero es necesario añadir los eventos antes de ejecutar la aplicación para que puedan estar registrados correctamente en el sistema de playout.

Es necesario rellenar 2 campos:

- Nombre del evento
- Identificador del evento

Una vez se hayan introducido los datos necesarios para crear un nuevo evento, tan solo será necesario clicar en el botón de "Añadir". En cualquier momento es posible borrar los eventos no deseados con el botón "Eliminar".

| Evento                          |                                | Listado de eventos                                                         |         |
|---------------------------------|--------------------------------|----------------------------------------------------------------------------|---------|
| Nombre<br>Evento:<br>ID Evento: | envet1<br>[1]                  | name=event1 id=1<br>name=lleida id=4<br>name=pepe id=9<br>name=proba id=12 | <u></u> |
| Eventos                         | Añadir Eliminar Listar eventos |                                                                            | -       |

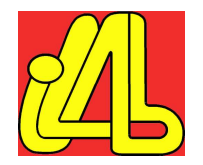

Para enviar los eventos es necesario seleccionar un identificador de la lista de identificadores de eventos que queramos enviar a la aplicación e introducir un número de versión. Este número de versión se tendrá que ir incrementando cada vez que se envíe un nuevo evento del mismo identificador para que el sistema de emisión lo reconozca como un evento nuevo. Es posible añadir un campo de texto al envío del evento.

| Evento 4                            |               |   |  |
|-------------------------------------|---------------|---|--|
| ersion Evento                       |               |   |  |
| exto que<br>e envia<br>on el evento |               | × |  |
| nviar evento                        | Enviar Borrar |   |  |

Cuando la aplicación del test recibe el evento, en este caso lo muestra por pantalla (aplicación de test ejemplo). En la siguiente imagen podemos ver el resultado.

| Test Strea<br>stream event identifier:                                                                                                    | m Events<br>event1<br>lleida<br>domech |      |
|----------------------------------------------------------------------------------------------------|----------------------------------------|------|
| Registrándonos al evento(4) lleida<br>Registrándonos al evento(69) don<br>Registrándonos al evento(50) fran<br>initXlet(): -<br>startXlet(): +<br>startXlet(): -<br>Hemos recibido esta cadena:<br>anzar el primer evento<br>Hemos recibido esta cadena:<br>Lanzar el segundo evento | a<br>nech<br>ncespastor                | exit |

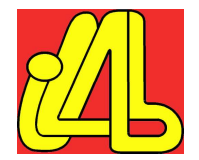

### 5.4. Test Subtítulos

Este test permite activar y desactivar los subtítulos cuando se lanza la aplicación cliente, y permite ver si la aplicación interactúa correctamente con los subtítulos activados. Aparece el botón de "Subtítulos" justo debajo de la zona de visualización del vídeo.

#### 5.5. Test Aplicaciones AUTOSTART

Este test permite comprobar si existe más de una aplicación señalizada como AUTOSTART en un servicio de TV digital determinado y subministrado en el laboratorio.

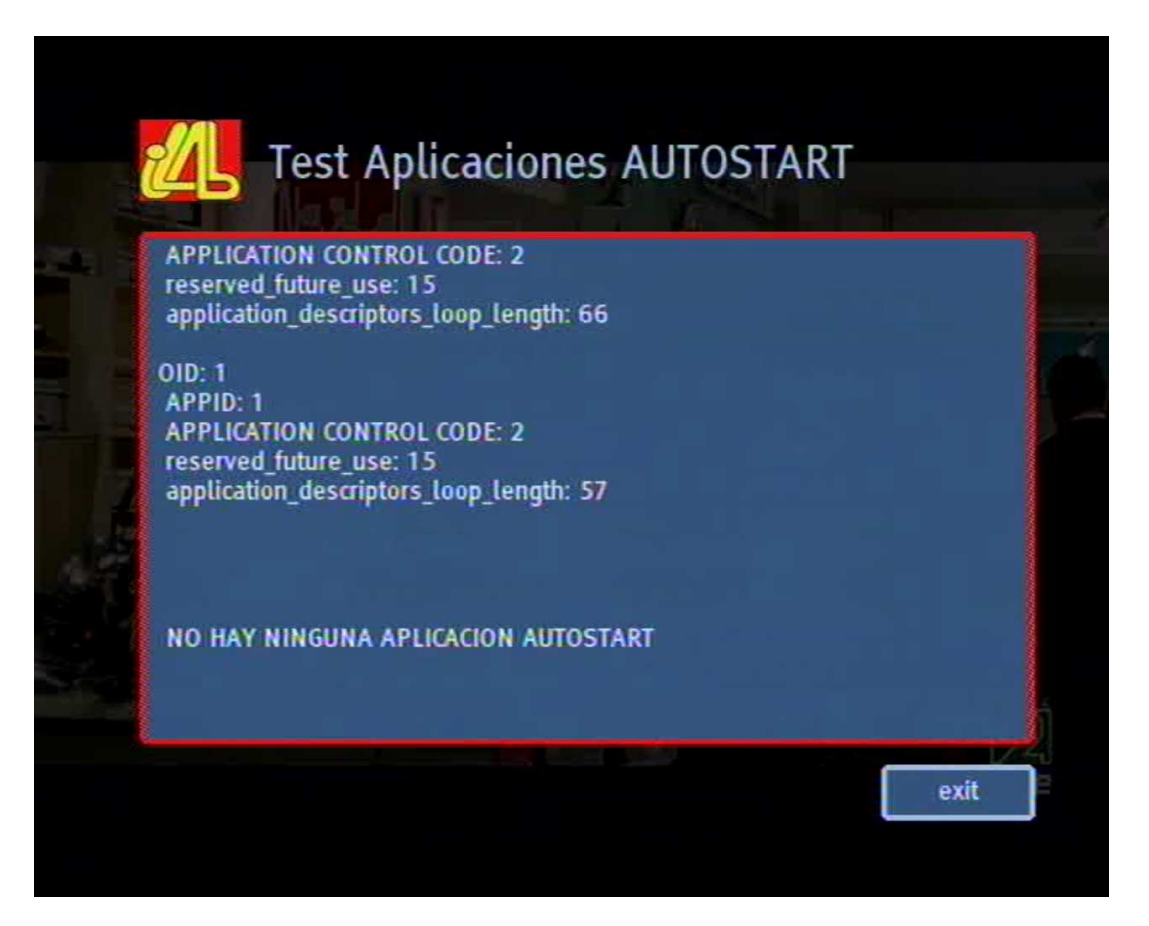

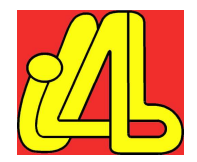

# 5.6. Test Contenido tabla AIT

Test que muestra el contenido de la tabla AIT del servicio seleccionado, mostrando el tipo de aplicación, la prioridad, el nombre, etc.

| Numero de aplicaciones en el servicio: 8TipoNombreIsServB Control_CodeStartableAID OIDPriorieDVB-JTest 1 i-LABtrue2true21128DVB-JTest 2 i-LABtrue2true31128DVB-JTest 3 i-LABtrue2true41128DVB-JTest 4 i-LABtrue2true51128DVB-JTest 5 i-LABtrue2true61128DVB-JTest 5 i-LABtrue2true61128DVB-JTest 6 i-LABtrue2true71128DVB-JTest 7 i-LABtrue2true81128DVB-JApps i-LABtrue2true11128                                                                                                    | Resultad | los del test:   |           |                  |           |         |           |
|----------------------------------------------------------------------------------------------------|----------|-----------------|-----------|------------------|-----------|---------|-----------|
| TipoNombreIsServB Control_CodeStartableAID OIDPrioriDVB-JTest 1 i-LABtrue2true21128DVB-JTest 2 i-LABtrue2true31128DVB-JTest 3 i-LABtrue2true41128DVB-JTest 4 i-LABtrue2true51128DVB-JTest 5 i-LABtrue2true61128DVB-JTest 5 i-LABtrue2true61128DVB-JTest 6 i-LABtrue2true71128DVB-JTest 7 i-LABtrue2true81128DVB-JApps i-LABtrue2true11128                                                                                                    | N        | umero de aplica | idones er | i el servicio: 8 |           |         |           |
| DVB-J       Test 1 i-LAB       true       2       true       2       1       128         DVB-J       Test 2 i-LAB       true       2       true       3       1       128         DVB-J       Test 3 i-LAB       true       2       true       4       1       128         DVB-J       Test 3 i-LAB       true       2       true       4       1       128         DVB-J       Test 4 i-LAB       true       2       true       5       1       128         DVB-J       Test 5 i-LAB       true       2       true       6       1       128         DVB-J       Test 6 i-LAB       true       2       true       7       1       128         DVB-J       Test 7 i-LAB       true       2       true       8       1       128         DVB-J       Test 7 i-LAB       true       2       true       8       1       128         DVB-J       Apps i-LAB       true       2       true       1       1       128 | Тіро     | Nombre          | IsServB   | Control_Code     | Startable | AID OIL | ) Priorid |
| DVB-J         Test 2 i-LAB         true         2         true         3         1         128           DVB-J         Test 3 i-LAB         true         2         true         4         1         128           DVB-J         Test 3 i-LAB         true         2         true         5         1         128           DVB-J         Test 4 i-LAB         true         2         true         5         1         128           DVB-J         Test 5 i-LAB         true         2         true         6         1         128           DVB-J         Test 6 i-LAB         true         2         true         7         1         128           DVB-J         Test 7 i-LAB         true         2         true         8         1         128           DVB-J         Apps i-LAB         true         2         true         8         1         128                                                     | DVB-I    | Test 1 i-LAB    | true      | 2                | true      | 2 1     | 128       |
| DVB-j         Test 3 i-LAB         true         2         true         4         1         128           DVB-j         Test 4 i-LAB         true         2         true         5         1         128           DVB-j         Test 5 i-LAB         true         2         true         6         1         128           DVB-j         Test 6 i-LAB         true         2         true         7         1         128           DVB-j         Test 6 i-LAB         true         2         true         7         1         128           DVB-j         Test 7 i-LAB         true         2         true         8         1         128           DVB-j         Apps i-LAB         true         2         true         8         1         128                                                                                                    | DVB-I    | Test 2 i-LAB    | true      | 2                | true      | 3 1     | 128       |
| DVB-J         Test 4 i-LAB         true         2         true         5         1         128           DVB-J         Test 5 i-LAB         true         2         true         6         1         128           DVB-J         Test 6 i-LAB         true         2         true         7         1         128           DVB-J         Test 6 i-LAB         true         2         true         7         1         128           DVB-J         Test 7 i-LAB         true         2         true         8         1         128           DVB-J         Apps i-LAB         true         2         true         1         1         128                                                                                                    | DVB-J    | Test 3 I-LAB    | true      | 2                | true      | 4 1     | 128       |
| DVB-J         Test 5 i-LAB         true         2         true         6         1         128           DVB-J         Test 6 i-LAB         true         2         true         7         1         128           DVB-J         Test 7 i-LAB         true         2         true         8         1         128           DVB-J         Test 7 i-LAB         true         2         true         8         1         128           DVB-J         Apps i-LAB         true         2         true         1         1         128                                                                                                    | DVB-J    | Test 4 i-LAB    | true      | 2                | true      | 5 1     | 128       |
| DVB-j         Test 6 i-LAB         true         2         true         7         1         128           DVB-j         Test 7 i-LAB         true         2         true         8         1         128           DVB-j         Test 7 i-LAB         true         2         true         8         1         128           DVB-j         Apps i-LAB         true         2         true         1         1         128                                                                                                    | DVB-J    | Test 5 i-LAB    | true      | 2                | true      | 6 1     | 128       |
| DVB-J         Test 7 i-LAB         true         2         true         8         1         128           DVB-J         Apps i-LAB         true         2         true         1         1         128                                                                                                    | DVB-J    | Test 6 i-LAB    | true      | 2                | true      | 7 1     | 128       |
| DVB-I Apps i-LAB true 2 true 1 1 128                                                                                                    | DVB-J    | Test 7 I-LAB    | true      | 2                | true      | 8 1     | 128       |
|                                                                                                    | DVB-J    | Apps i-LAB      | true      | 2                | true      | 1 1     | 128       |
|                                                                                                    |          |                 |           |                  |           |         |           |
|                                                                                                    |          |                 |           |                  |           |         |           |

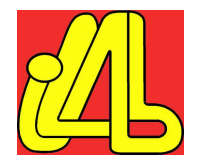

#### 6. VISUALIZACIÓN DE LOGS Y RESULTADOS DE LOS TEST

Para poder visualizar los ficheros de log así como los informes de resultados, está disponible la herramienta de visualización de logs que se accede mediante el enlace que aparece en la parte inferior derecha de la pantalla.

| Reports:   |           |
|------------|-----------|
| STB log    |           |
| Test Repor | <u>ts</u> |

#### 6.1. STB log

Mediante esta herramienta se pueden visualizar las trazas de debug de los diferentes descodificadores disponibles en la sesión actual. En primer lugar es necesario seleccionar el receptor en el que estamos interesados.

| MHP CLIENT DEBUG OUTPUT                                                                                                    |
|----------------------------------------------------------------------------------------------------|
|                                                                                                    |
| SELECCIÓN DE RECEPTOR                                                                                                    |
| Elija un cliente STB:                                                                                                    |
| Engel TDT 6000i 💌 Aceptar                                                                                                    |
| #         Active client         SW Version         App Version         MHP Version         Return Channel           1         Engel TDT 6000i Build v1265         mb382sk         1.2_b516         1.0.2         v.92 |
|                                                                                                    |
| BUSQUEDA EN LOS FICHEROS DE LOG                                                                                                    |
| PALABRA A BUSCAR: Buscar Borrar                                                                                                    |
|                                                                                                    |
| DEBUG OUTPUT                                                                                                    |
| Visulaizar trazas del Receptor                                                                                                    |
| Listar todo el fichero Borrar Descargar fichero                                                                                                    |
| Listar todo el fichero                                                                                                    |
|                                                                                                    |
|                                                                                                    |
| Enginyeria i Arquitectura La Salle                                                                                                    |
| Web: www.salle.url.edu :: Mail: Webmaster                                                                                                    |

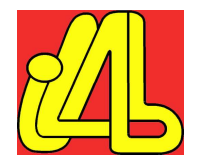

En la parte inferior de la pantalla existen 3 botones que permiten, por un lado, listar todo el fichero, borrar el contenido del fichero mostrado en pantalla, y finalmente un botón para descargar toda la información en formato texto.

| DEBUG OUTPUT |             |                                                                                                    |  |  |  |  |
|--------------|-------------|----------------------------------------------------------------------------------------------------|--|--|--|--|
| Viculaiz     | ar traza    | s del Perantor                                                                                                    |  |  |  |  |
| VISUIAIZA    |             | s de la composition de la composition de la comp |  |  |  |  |
| Listart      | odo el tich | ero Borrar Descargartichero                                                                                                    |  |  |  |  |
|              | line        | MESSAGE                                                                                                    |  |  |  |  |
| STB          | 0           | 16:46:10 lection.BroadcastServiceContextImpl@35a6ee]                                                                                                    |  |  |  |  |
| STB          | 1           | APP: 0x1:0x1 DVB-J (ait#33)                                                                                                    |  |  |  |  |
| STB          | 2           | name: eng 🗉 Canal Español                                                                                                    |  |  |  |  |
| STB          | 3           | ctrl:2 (present) bound:1 priority:128 visibility:3                                                                                                    |  |  |  |  |
| STB          | 4           | prot_id:1 prot_label:1 tsid:0x1 onid:0x1 svid:0x8e1 ctag:5                                                                                                    |  |  |  |  |
| STB          | 5           | basedir : "/"                                                                                                    |  |  |  |  |
| STB          | 6           | start : "org.ave.AVEXlet"                                                                                                    |  |  |  |  |
| STB          | 7           | classpath : ""                                                                                                    |  |  |  |  |
| STB          | 8           | profile: 1 version: 1 0 2                                                                                                    |  |  |  |  |
| STB          | 9           | icon: 0x0000 ""                                                                                                    |  |  |  |  |
| STB          | 10          | no params.                                                                                                    |  |  |  |  |
| STB          | 11          | APP: 0x1:0x2 DVB-J (ait#33)                                                                                                    |  |  |  |  |
| STB          | 12          | name: eng DJoc Paraules                                                                                                    |  |  |  |  |
| STB          | 13          | ctrl:2 (present) bound:1 priority:128 visibility:3                                                                                                    |  |  |  |  |
| STB          | 14          | 16:46:11 prot_id:1 prot16:46:11 DrvPesFilter:Open(transport_id:0,pid:0xd3,callback:40342cbb,context:00000000)                                                                                                    |  |  |  |  |
| STB          | 15          | DrvDevice_Scart:commit_scart_commands commited                                                                                                    |  |  |  |  |
| STB          | 16          | DrvPesFilter: clear context                                                                                                    |  |  |  |  |
| STB          | 17          | DrvPesFilter: init semaphoretask done.                                                                                                    |  |  |  |  |
| STB          | 18          | DrvPe16:46:11 sFilter: init semaphore done                                                                                                    |  |  |  |  |
| STB          | 19          | DrvPesFilter: Creating tasks                                                                                                    |  |  |  |  |
| STB          | 20          | DrvPesFilter: seting pid                                                                                                    |  |  |  |  |
| STB          | 21          | DrvPesFilter:filterCallbackLancherTask:c05fb994 linearBuff16:46:11 erSize:65536 slot:98512                                                                                                    |  |  |  |  |
| STB          | 22          | DrvPesFilter: seting piddone                                                                                                    |  |  |  |  |
| STB          | 23          | <ol> <li>AdbSIDatabase, notification service selected onid = 1, tsid = 1, svid = 2</li> </ol>                                                                                                    |  |  |  |  |
| STB          | 24          | 16:46:11 [1] DVB Language: spa                                                                                                    |  |  |  |  |
| STB          | 25          | <pre>[1] &gt;&gt;&gt; getServiceContextEvent returned com.adb.tv.service.selection.NormalContentEventImpl [source=com.adb.tv.se16:46:11 rvice.selection.BroadcastServiceContextImpl@35a6ee]</pre>                                                                                                    |  |  |  |  |
| STB          | 26          | 16:46:11 APP: 0x1:0x2 DVB-J (ait#39)                                                                                                    |  |  |  |  |
| STB          | 27          | name: eng DTest 1 i-LAB                                                                                                    |  |  |  |  |
| STB          | 28          | ctrl:2 (present) bound:1 priority:128 visibil16:46:11 ity:3                                                                                                    |  |  |  |  |
| STB          | 29          | prot_id:1 prot_label:1 tsid:0x1 onid:0x1 svid:0x2 ctag:16                                                                                                    |  |  |  |  |
| STB          | 30          | basedir : "/"                                                                                                    |  |  |  |  |
| STB          | 31          | start : "salle.test.SimpleAppLauncher"                                                                                                    |  |  |  |  |
| STB          | 32          | classpath : ""                                                                                                    |  |  |  |  |
| STB          | 33          | 16:46:11 profile: 1 version: 1 0 2                                                                                                    |  |  |  |  |
| STB          | 34          | icon: 0x0000 ""                                                                                                    |  |  |  |  |

En la zona central de la pantalla está disponible un sencillo motor de búsqueda que permite al usuario buscar palabras o frases dentro del fichero.

|   | BUSQUEDA EN LOS FICHEROS DE LOG |  |  |  |  |  |
|---|---------------------------------|--|--|--|--|--|
|   | PALABRA A BUSCAR:               |  |  |  |  |  |
|   | [INFO] Buscar Borrar            |  |  |  |  |  |
| Ľ |                                 |  |  |  |  |  |

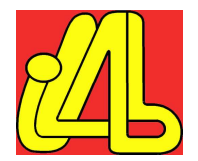

Las líneas del fichero que concuerden con la palabra a buscar aparecerán en un color diferente a las otras líneas del fichero.

|                                                 |                                                                          | MHP CLIENT DEBUG OUTPUT                                                                                                    |  |  |  |  |
|-------------------------------------------------|--------------------------------------------------------------------------|----------------------------------------------------------------------------------------------------|--|--|--|--|
| 1                                               |                                                                          |                                                                                                    |  |  |  |  |
|                                                 |                                                                          | SELECCIÓN DE RECEPTOR                                                                                                    |  |  |  |  |
| Elija un c                                      | liente ST                                                                | в:                                                                                                    |  |  |  |  |
| 100000000000000000000000000000000000000         |                                                                          |                                                                                                    |  |  |  |  |
| I-CAN 2                                         | 000T                                                                     | Aceptar                                                                                                    |  |  |  |  |
|                                                 |                                                                          |                                                                                                    |  |  |  |  |
| # Activ                                         | #Active client SW Version HW VersionApp VersionMHP VersionReturn Channel |                                                                                                    |  |  |  |  |
| 2 I-CAN                                         | 2000T                                                                    | Build v1148_8 t79x-td5 1.1.1 1.0.2 v.92                                                                                                    |  |  |  |  |
|                                                 |                                                                          |                                                                                                    |  |  |  |  |
| 1                                               |                                                                          | BUSQUEDA EN LOS FICHEROS DE LOG                                                                                                    |  |  |  |  |
|                                                 |                                                                          |                                                                                                    |  |  |  |  |
| PALABR                                          | A A BUS                                                                  | BUSCAR:                                                                                                    |  |  |  |  |
| at                                              |                                                                          | Buscar                                                                                                    |  |  |  |  |
| -                                               |                                                                          |                                                                                                    |  |  |  |  |
| -                                               |                                                                          |                                                                                                    |  |  |  |  |
|                                                 |                                                                          |                                                                                                    |  |  |  |  |
| Visulaiz                                        | ar traza                                                                 | s del Receptor                                                                                                    |  |  |  |  |
| Listar todo el fichero Borrar Descargar fichero |                                                                          |                                                                                                    |  |  |  |  |
|                                                 | line                                                                     | MESSAGE                                                                                                    |  |  |  |  |
| STB                                             | 0                                                                        | 16:46:11 proing "Grup03" (not running).                                                                                                    |  |  |  |  |
| STB                                             | 1                                                                        | APPMAN: terdari" (not running).                                                                                                    |  |  |  |  |
| STB                                             | 2                                                                        | APPMAN: terminating "Text Input" (not running).                                                                                                    |  |  |  |  |
| STB                                             | 3                                                                        | APPMAN: terminating "TV-EDU" (not running).                                                                                                    |  |  |  |  |
| STB                                             | 4                                                                        | [1] AdbSIDatabase, notification service selected onid = 1, tsid = 1, svid = 2273                                                                                                |  |  |  |  |
| STB                                             | 5                                                                        | [1] >>> getServiceContexte10:40:11 vent returned com.ado.tv.service.Sereton.AvormalContenteventimpi<br>[source=com.adb.tv.service.selection.BroadcastServiceContextImpl@94b99c] |  |  |  |  |
| STB                                             | 6                                                                        | 16:46:11 APPMAN:Ait: ait#33 change: tsid:0x1 onid:0x1 svid:0x8e1                                                                                                    |  |  |  |  |
| STB                                             | 7                                                                        | APP: 0x1:0x1 DVB-J (ait#33)                                                                                                    |  |  |  |  |
| STB                                             | 8                                                                        | name: eng 🛛 Canal Español                                                                                                    |  |  |  |  |
| STB                                             | 9                                                                        | ctrl:2 (present) bound:1 priority:128 visibility:3                                                                                                    |  |  |  |  |
| STB                                             | 10                                                                       | prot_id:1 prot_label:1 tsid:0x1 onid:0x1 16:46:11 svid:0x8e1 ctag:5                                                                                                    |  |  |  |  |
| SIB                                             | 11                                                                       | Dasear: /                                                                                                    |  |  |  |  |
| SIB                                             | 12                                                                       | start: org.ave.AvExtet                                                                                                    |  |  |  |  |
| STB                                             | 14                                                                       | udsspath;                                                                                                    |  |  |  |  |
| STR                                             | 14                                                                       | prome. recision, roz                                                                                                    |  |  |  |  |
| STB                                             | 16                                                                       | no params.                                                                                                    |  |  |  |  |
| STB                                             | 17                                                                       | APP: 0x1:0x2 DVB-J (ait#33)                                                                                                    |  |  |  |  |
| STB                                             | 18                                                                       | name: eng DJoc Parau16:46:11 les                                                                                                    |  |  |  |  |
| STB                                             | 19                                                                       | ctrl:2 (present) bound:1 priority:128 visibility:3                                                                                                    |  |  |  |  |
| STB                                             | 20                                                                       | prot_id:1 prot_label:1 tsid:0x1 onid:0x1 svid:0x8e1 ctag:86                                                                                                    |  |  |  |  |
| STB                                             | 21                                                                       | basedir : "/"                                                                                                    |  |  |  |  |

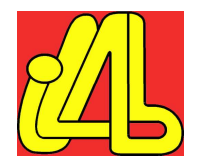

# 6.2. Informe de resultados

Con esta herramienta se pueden ver los resultados de los test sin necesidad de visualizar otras líneas de los logs.

Con el botón de "Descargar fichero" se descargan los resultados en formato texto.

|           |             |                                         | SALIDA TEST |
|-----------|-------------|-----------------------------------------|-------------|
| VISUALI   | ZAR LOS     | S RESULTADOS DEL TEST                   |             |
| Listar to | odo el fich | ero Borrar Descargar fichero            |             |
|           | line        | MEREACE                                 |             |
| CTD       | nne         | MESSAGE                                 |             |
| STR       | 1           |                                         |             |
| STB       | 2           | ''                                      |             |
| STB       | 3           |                                         |             |
| STR       | 4           |                                         |             |
| STB       | 5           |                                         |             |
| STB       | 6           | Table ID: 116                           |             |
| STB       | 7           | section syntax indicator: 1             |             |
| STB       | 8           | reserved future use: 1                  |             |
| STB       | 9           | reserved: 3                             |             |
| STB       | 10          | section_length: 649                     |             |
| STB       | 11          | test_application_flag : 0               |             |
| STB       | 12          | application_type : 1                    |             |
| STB       | 13          | reserved: 3                             |             |
| STB       | 14          | version_number: 14                      |             |
| STB       | 15          | current_next_indicator: 1               |             |
| STB       | 16          | section_number: 0                       |             |
| STB       | 17          | last_section_number : 0                 |             |
| STB       | 18          | reserved_future_use : 15                |             |
| STB       | 19          | common_descriptors_length: 0            |             |
| STB       | 20          | reserved_future_use : 15                |             |
| STB       | 21          | application_loop_length: 636            |             |
| STB       | 22          |                                         |             |
| STB       | 23          | APPID: 2                                |             |
| STB       | 24          | APPLICATION CONTROL CODE: 2             |             |
| STB       | 25          | reserved_future_use: 15                 |             |
| STB       | 26          | application_descriptors_loop_length: 72 |             |
| STB       | 27          |                                         |             |
| STB       | 28          | APPID: 3                                |             |
| SIB       | 29          | APPLICATION CONTROL CODE: 2             |             |
| STB       | 30          | reserved_iuture_use: 15                 |             |
| SIB       | 31          | application_descriptors_loop_length: 70 |             |
| STR       | 32          | APPID: 4                                |             |
| STR       | 34          |                                         |             |
| STR       | 35          | reserved future use: 15                 |             |
| STR       | 36          | application descriptors loop length 68  |             |
| STB       | 37          | approacen_acomptono_loop_chight.00      |             |
| STB       | 38          | APPID: 5                                |             |
| STB       | 39          | APPLICATION CONTROL CODE: 2             |             |
| STB       | 40          | reserved future use: 15                 |             |
| STB       | 41          | application descriptors loop length: 85 |             |
| STR       | 12          |                                         |             |